## **WOB**

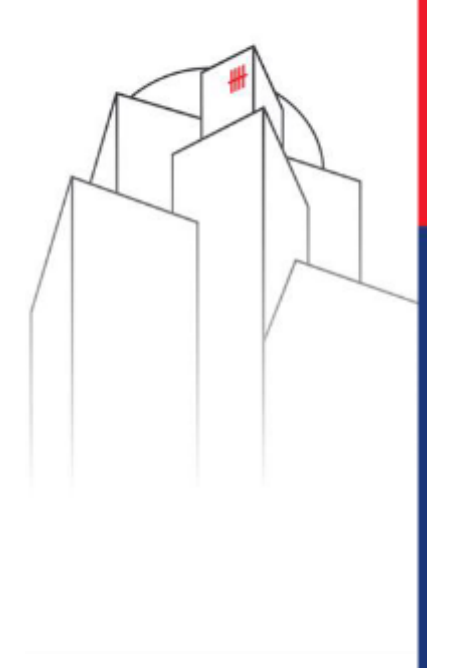

## Cách nộp hồ sơ trực tuyến dành cho ứng viên bên ngoài

Phòng Nhân sự UOBV 25 Tháng 2 Năm 2020

Disclaimer: This material that follows is a presentation of general background information about the Bank's activities current at the date of the presentation. It is information given in summary form and does not purport to be complete. It is not to be relied upon as advice to investors or potential investors and does not take into account the investment objectives, f inancial situation or needs of any particular investor. This material should be considered with professional advice when deciding if an investment is appropriate. UOB Bank accepts no liability whatsoever with respect to the use of this document or its content.

Private & Confidential

## Hãy tham gia và tạo sự khác biệt ngay hôm nay cùng UOB Việt Nam.

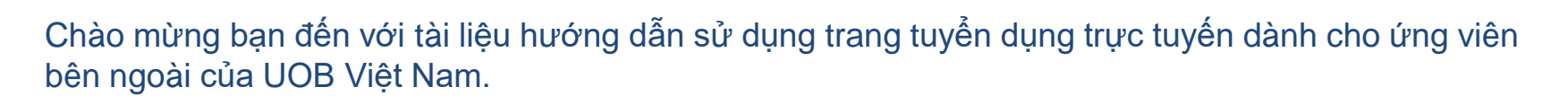

Ở tài liệu này, bạn sẽ được hướng dẫn cách nộp hồ sơ trực tuyến, thiết lập/ chỉnh sửa chế độ nhận thông báo khi có công việc mới hoặc rút lại hồ sơ đã ứng tuyển nếu cần.

Tại UOB, chúng tôi hiểu rằng giá trị của mỗi cá nhân sẽ tạo nên lợi thế cạnh tranh cho tổ chức. Đó là lý do vì sao thu hút và nuôi dưỡng nhân tài từ nhiều khu vực mà chúng tôi đã có mặt là một trong những mục tiêu chính trong suốt quá trình hoạt động của Ngân hàng.

Hãy bắt đầu hành trình phát triển của bạn, cùng với Ngân hàng UOB Việt Nam ngay hôm nay!

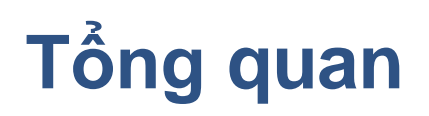

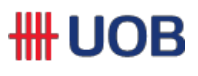

- I Hướng dẫn ứng viên bên ngoài nộp hồ sơ trực tuyến
- II Thiết lập/ Chỉnh sửa chế độ nhận thông báo khi có công việc mới
- III Hướng dẫn cách ứng viên bên ngoài rút lại hồ sơ đã ứng tuyển

## I. Hướng dẫn ứng viên bên ngoài nộp hồ sơ #UOB trực tuyến

- 1. Đăng nhập vào trang web của UOB Việt Nam, sau đó chọn mục "Nghề Nghiệp": https://www.uob.com.vn/about/career/index.page
- 2. Tiếp theo chọn mục "Đăng ký ngay"

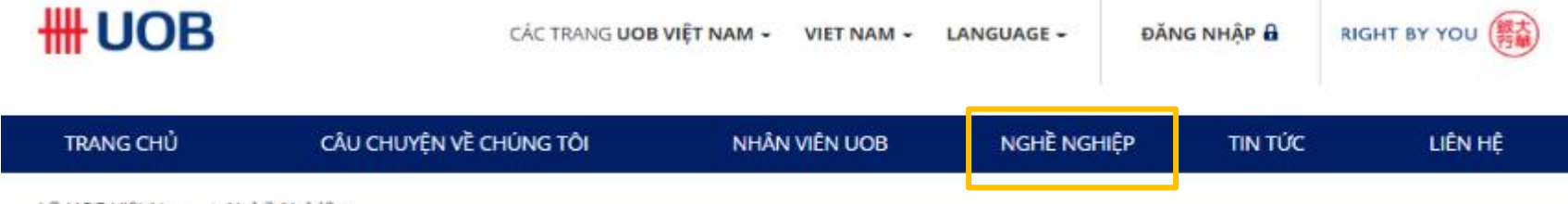

Vê UOB Việt Nam / Nghẽ Nghiệp

#### Nghề Nghiệp

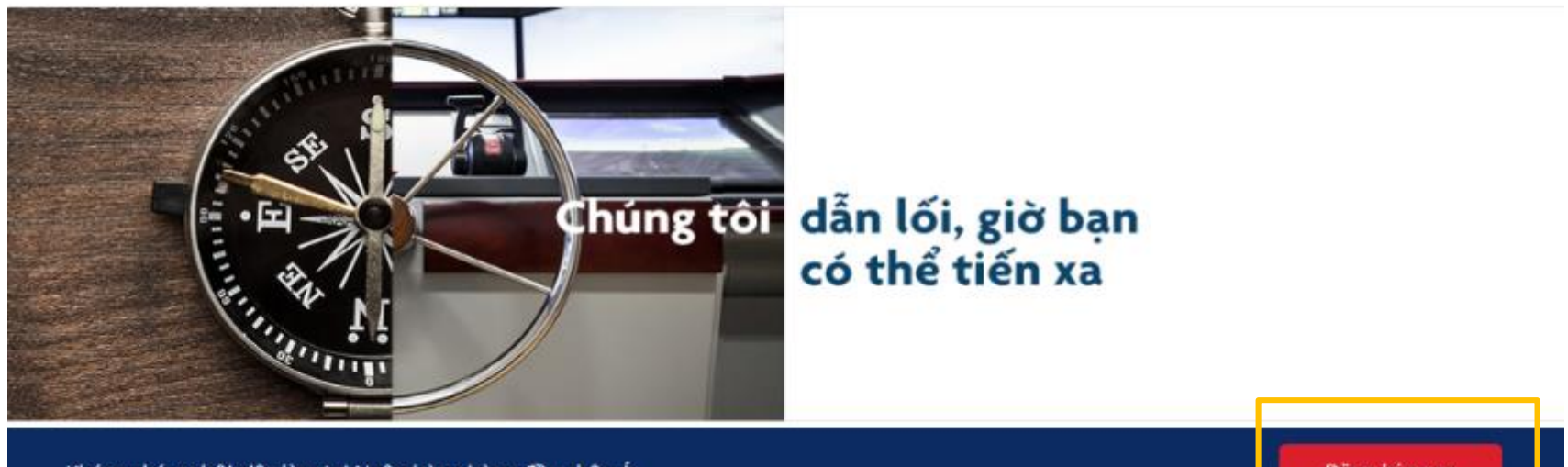

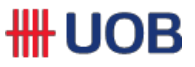

3. Sau đó đường dẫn đến trang Career Site của UOB: <u>https://careers.uobgroup.com/</u>

4. Bạn có thể xem danh sách các công việc đang đăng tuyển theo danh mục, hoặc xem tất cả công việc, hoặc chọn đăng ký để nhận thông báo về việc làm.

| <b>UOB</b> | HOME VIEW JOBS BY CA | ATEGORY + VIEW ALL JOBS         | SIGN UP FOR JOB ALERTS             |
|------------|----------------------|---------------------------------|------------------------------------|
|            |                      | La                              | anguage + View Profile/Sign In     |
|            | weve laid            | the groundwoi<br>scale new heig | uos+you<br>rk, now you can<br>ghts |

| Search by Keyword | Search by Location |             |  |
|-------------------|--------------------|-------------|--|
|                   |                    | Search Jobs |  |

### **WOB**

5. Hoặc bạn có thể tìm kiếm công việc dựa vào những tiêu chí thích hợp, sau đó chọn "Search Jobs".

6. Bạn có thể nhấn vào công việc mà bạn dự định ứng tuyển từ danh sách những công việc hiển thị trong hoạt động tìm kiếm.

|                       | a star             |             |
|-----------------------|--------------------|-------------|
| Search results for •. |                    |             |
| Search by Keyword     | Search by Location | Search Jobe |
| 1                     |                    |             |

| Tite                                               | Location                                       | Full Time Vs Part | Job Calegory         | Posting Date (d |
|----------------------------------------------------|------------------------------------------------|-------------------|----------------------|-----------------|
|                                                    |                                                |                   |                      |                 |
| Corporate/Commercial<br>Banking-General            | Singapore City, Singapore,<br>SG, 12345        | Regular FT        | Human<br>Resources   | 06-Sep-2018     |
| Relationship Management-<br>Financial institutions | Hong Kong City, Hong Kong<br>Island, HK, 12352 | Regular FT        | Corporate<br>Banking | 06-Sep-2018     |
| Relationship Management-<br>Financial institutions | Beijing City, Beijing, CN,<br>12364            | Rəgular FT        | Corporate<br>Banking | 06-Sep-2018     |
| Financial Reporting &<br>Accounting-General        | Jakarta City, DKI Jakarta<br>Jakarta ID 12350  | Regular FT        | Corporate<br>Banking | 06-Sep-2018     |

#### Results 1 - 12 of 12

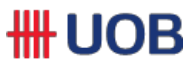

7. Bạn có thể xem Mô tả Chi Tiết Công việc của từng vị trí được chọn tương ứng.

8. Hoặc cũng có thể tạo thông báo bằng cách nhấn vào "Create Alert" để nhận thông báo về công việc trong danh mục mỗi ngày.

9. Nếu cảm thấy công việc này thú vị, bạn có thể nhấn vào "Apply now".

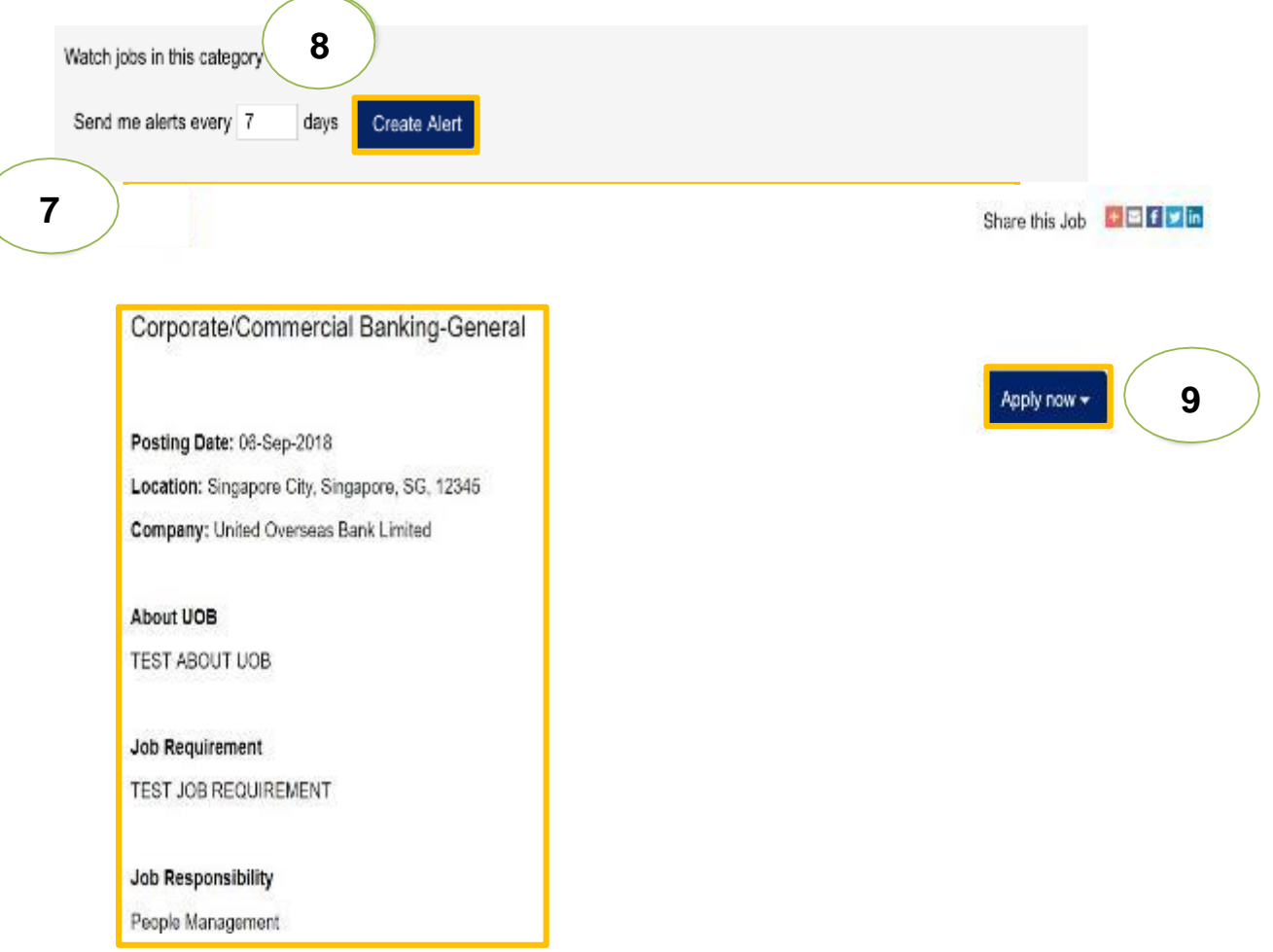

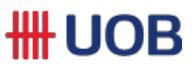

10. Ở trang nộp hồ sơ, bạn được yêu cầu phải tải hồ sơ ứng tuyển (CV) lên.

11. Cũng như những chi tiết về cá nhân trong mục Thông tin hồ sơ (Profile Information).

12. Bạn cũng được yêu cầu phải trả lời những câu hỏi khai báo bắt buộc trong mục **Thông tin** công việc cụ thể (Job Specific Information).

13. Sau khi đã hoàn thành, bạn có thể nhấn vào nút "Apply" để tải hồ sơ ứng tuyển lên.

|    | ♥ My Documents                                   |                                                |                                      | ✓ Job-Specific Information                                                                                                    |                                                                                                    |
|----|--------------------------------------------------|------------------------------------------------|--------------------------------------|----------------------------------------------------------------------------------------------------|----------------------------------------------------------------------------------------------------|
| 10 | Accepted File types: DODA, PDF, CSV, Image an    | d Teo, JMSG, PFT and XLS file types are not as | appled for CVs and/or Cover letters) | * 1. Are you currently facing any civil/oriminal charges<br>against you or have you ever been convicted or any<br>offence/charged in a court of law! served any term of<br>imprisonment in any country?<br>No Selection | Ta. If your answer to Question T is Yes, and you are currently fielding divi/iniminal charges against you or if you<br>have been convicted or offeneor/charged in a court of law/served imprisonment in any country - please state date<br>and details.                         |
|    | Profile Information                              |                                                |                                      | * 2. Have you ever resigned to avoid any potential<br>disdplinary action or been asked to resign or been<br>terministed for disciplinary nearons in your previous<br>employment?<br>No Selection                        | Please contain your answer to 200 Characters<br>2a. If your answer to Question 2 is Yes, and you have previously resigned to avoid potential disciplinary action or<br>have been asked to resign or been terminated in your provious employment, please state date and details. |
| 11 | · First Karne                                    | <sup>4</sup> Last KamelSumame) 🛛               | "Legal Name 0                        |                                                                                                    | 12                                                                                                    |
|    | Gername                                          | 40                                             | Germane Ho                           |                                                                                                    | Please contain your answer to 200 Characters                                                                                                    |
|    | * Irnail Address                                 | * Mobile Number                                | *Nationality                         | * 3. Have you ever been subjected to any bankruptcy<br>proceedings or been adjudicated a bankrupt?                                                                                                    |                                                                                                    |
|    | germane@mailinator.com                           | 86255182                                       | Chinese Y                            | No Selection                                                                                                    |                                                                                                    |
|    | Address Line 1 \varTheta                         | Address Erre 2                                 | Postul Code                          | Contraction (1997)                                                                                                    |                                                                                                    |
|    | Main Street 2                                    |                                                |                                      |                                                                                                    |                                                                                                    |
|    | * Country of Residence                           | State Province                                 | City.                                | View Profile                                                                                                    | 13 Save Apply                                                                                                    |
|    | Singapore •                                      | Na Salaction 🔹 🔹                               | Shanghal dhy                         |                                                                                                    |                                                                                                    |
|    | * (D Type (For foreign applicants, please sales) | *ID Namber                                     | Current fimalizar                    |                                                                                                    |                                                                                                    |
|    | Sectore Six KSIC Y                               | 98772734Z                                      | Accenture                            |                                                                                                    |                                                                                                    |
|    | formed to b Talla                                | O men Salati Comerca                           | Farmert Calary                       |                                                                                                    |                                                                                                    |
|    | Free liters                                      | Vasieto T                                      | size in                              |                                                                                                    |                                                                                                    |
|    |                                                  |                                                | 2010028                              |                                                                                                    |                                                                                                    |

## II. Thiết lập/ Chỉnh sửa Thông báo Công việc **H**UOB

- 1. Bạn vào mục "**Job Alerts".**
- 2. Nhấn vào "**Create New Job Alerts**" để tạo thông báo công việc, tìm kiếm các công việc dựa vào những tiêu chí của bạn và thiết lập thông báo thường xuyên.
- 3. Bạn cũng có thể chỉnh sửa/ xóa bằng cách nhấn vào biểu tượng <sup>●</sup>/ <sup>Î</sup> cho những thông báo công việc đã được tạo trước đây nếu không có nhu cầu nữa.

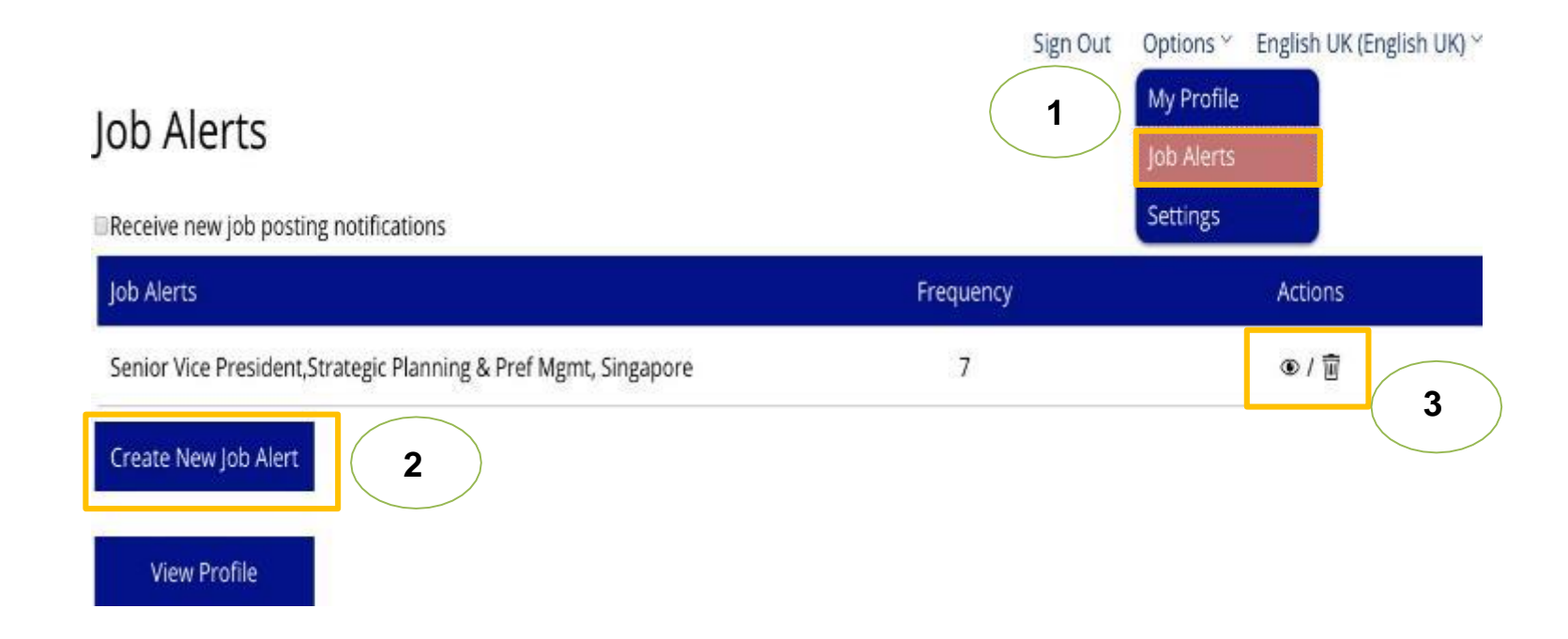

## III. Hướng dẫn cách ứng viên rút lại hồ sơ ứng tuyển hiện có

- 1. Chọn vị trí mà bạn muốn rút lại bằng cách nhấn vào "Withdraw application".
- 2. Chọn "**OK**" nếu chắc chắn bạn muốn rút lại đơn và chọn "**Cance**l" nếu bạn vẫn muốn tiếp tục ứng tuyển.

| h faariki laluurataa                                                                                         |                       | <ul> <li>Experience as second.</li> <li>Compare as second.</li> </ul> | 1        | ave been asked to resign or been terminated in you |
|----------------------------------------------------------------------------------------------------|-----------------------|-----------------------------------------------------------------------|----------|----------------------------------------------------|
| ospecinc electritación                                                                                       |                       |                                                                       | JS       |                                                    |
| First Norne                                                                                                  | * Last Name (Sumarne) | * Legal Name                                                          |          |                                                    |
| ester                                                                                                    | Sm                    | Lester Sm                                                             |          | Withdraw Application                               |
| Email Address                                                                                                | * Mobile Number       | * Nationality                                                         |          | E                                                  |
| estersim@mailinator.com                                                                                      | 98765432              | Singaporean \$                                                        |          |                                                    |
| <ol> <li>Have you ever been subjected to any bankn<br/>roceedings or been adjudicated a banknupt?</li> </ol> | aptry:                |                                                                       | Ar<br>ap | e you sure you want to withdraw your oplication?   |
| No \$                                                                                                    |                       |                                                                       | tcy      | 2                                                  |

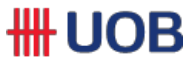

# Cảm ơn

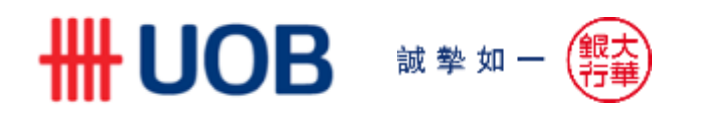